Adattamento del rendimento di energia complessivo in caso di sostituzione di inverter in impianti con prodotti di comunicazione Istruzioni per l'installazione per tecnici specializzati

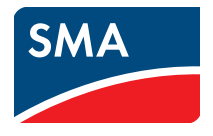

# 1 Indicazioni relative al presente documento

## Ambito di validità

Il presente documento vale per impianti in cui sono installati prodotti di comunicazione. I prodotti di comunicazione sono apparecchi e software che ricevono, salvano e visualizzano i dati degli inverter SMA, come ad esempio Sunny WebBox, SMA Cluster Controller, Sunny Portal o Sunny Matrix.

Se è necessario sostituire un inverter dell'impianto, nel prodotto di comunicazione dell'impianto è necessario adattare il rendimento energetico complessivo dell'inverter da sostituire nel nuovo inverter. In questo modo si garantisce che il rendimento di energia complessivo dell'impianto venga visualizzato correttamente in tutti i prodotti di comunicazione anche dopo la sostituzione dell'inverter.

## Presupposto:

- Nell'impianto almeno uno dei prodotti di comunicazione riportati di seguito riceve dati dall'inverter da sostituire.
  - Sunny WebBox
  - Sunny WebBox con Bluetooth<sup>®</sup> Wireless Technology
  - SMA Cluster Controller
  - Sunny Explorer

## Destinatari

Il presente documento è destinato ai tecnici specializzati. Le attività descritte nel presente documento possono essere eseguite solo da tecnici specializzati in possesso di adeguate conoscenze relative ai pericoli e ai rischi legati all'installazione di impianti elettrici nonché alla prevenzione di tali pericoli.

## Simboli

| Simbolo | Significato                                                                                                    |
|---------|----------------------------------------------------------------------------------------------------|
|         | Avvertenza di sicurezza la cui inosservanza provoca immediatamente<br>lesioni gravi o mortali.                               |
|         | Avvertenza di sicurezza la cui inosservanza può provocare lesioni gravi o<br>mortali.                                        |
|         | Avvertenza di sicurezza la cui inosservanza può provocare lesioni<br>leggere o medie.                                        |
| AVVISO  | Avvertenza di sicurezza la cui inosservanza può provocare danni<br>materiali.                                                |
| i       | Informazioni importanti per un determinato obiettivo o argomento, non rilevanti tuttavia dal punto di vista della sicurezza. |

| Simbolo | Significato                                                    |
|---------|----------------------------------------------------------------|
|         | Condizioni preliminari necessarie per un determinato obiettivo |
| Z       | Risultato desiderato                                           |
| ×       | Problema che si può verificare                                 |

## Simboli per prodotti di comunicazione

| Simbolo | Significato                                                                     |
|---------|---------------------------------------------------------------------------------|
|         | Identifica interventi sull'inverter da sostituire o sul nuovo inverter          |
|         | Identifica interventi su Sunny WebBox                                           |
|         | Identifica interventi su Sunny WebBox con <i>Bluetooth®</i> Wireless Technology |
|         | Identifica interventi su SMA Cluster Controller                                 |
|         | Identifica interventi su Sunny Portal                                           |
|         | Identifica interventi su Sunny Explorer                                         |

## Ulteriori informazioni

Avvertenze di sicurezza e funzioni dei prodotti di comunicazione e dell'inverter da sostituire nell'impianto sono indicate nella documentazione riportata di seguito. Sul sito www.SMA-Solar.com sono disponibili link relativi alla documentazione riportata di seguito:

| Titolo del documento                                           | Tipo di documento                                                            |  |
|----------------------------------------------------------------|------------------------------------------------------------------------------|--|
| SMA Cluster Controller                                         | Istruzioni per l'uso                                                         |  |
| Sunny Explorer                                                 | Istruzioni per l'uso                                                         |  |
| Sunny Portal                                                   | Istruzioni per l'uso                                                         |  |
| Sunny WebBox                                                   | Istruzioni per l'uso                                                         |  |
| Sunny WebBox con Bluetooth <sup>®</sup> Wireless<br>Technology | Istruzioni per l'uso                                                         |  |
| -                                                              | Istruzioni per l'installazione dell'inverter da sostituire                   |  |
| -                                                              | Istruzioni per l'uso di ulteriori prodotti di<br>comunicazione dell'impianto |  |

## Rispettare le avvertenze di sicurezza riportate nelle istruzioni

Rispettare tutte le avvertenze di sicurezza riportate nelle istruzioni degli inverter e dei prodotti di comunicazione.

## Nomenclatura

| Denominazione completa                                     | Denominazione nel presente documento |
|------------------------------------------------------------|--------------------------------------|
| Rendimento di energia complessivo                          | Rendimento di energia                |
| Inverter FV                                                | Inverter                             |
| SMA Cluster Controller                                     | Cluster Controller                   |
| Sunny WebBox con <i>Bluetooth</i> ® Wireless<br>Technology | Sunny WebBox con Bluetooth           |

#### Adattamento del rendimento di energia 2

#### Adattamento del rendimento di energia in tutti i prodotti di 2.1 comunicazione (consigliato)

Vengono tenuti in considerazione tutti i prodotti di comunicazione dell'impianto e il nuovo inverter. Il rendimento di energia del nuovo inverter viene visualizzato correttamente in tutti i prodotti di comunicazione (ad es. Sunny WebBox, Cluster Controller, Sunny Matrix o Sunny Beam) e nel nuovo inverter.

## **i**

**i** 

## Rispettare la sequenza degli interventi

Alcuni degli interventi descritti nel presente documento devono essere eseguiti già prima della messa in servizio del nuovo inverter.

Rispettare la seguenza degli interventi

#### i Registrarsi come installatore

Per poter adattare il rendimento di energia, è necessario impostare alcuni parametri dell'impianto che incidono sul funzionamento. Solo il gruppo utente **Installatore** dispone dei diritti necessari a impostare tali parametri che incidono sul funzionamento.

Per Sunny WebBox, Sunny WebBox con Bluetooth, Cluster Controller o Sunny Explorer registrarsi sempre come Installatore.

## Prodotto di comunicazione non utilizzato nel proprio impianto

È possibile che il proprio impianto non utilizzi tutti i prodotti di comunicazione per i quali vengono descritti gli interventi.

- Eseguire soli gli interventi per i prodotti di comunicazione utilizzati nel proprio impianto.
- 1. Determinare il rendimento di energia dell'inverter da sostituire. A tale scopo procedere con una delle modalità descritte di seguito:

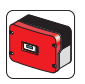

Determinare il rendimento di energia dell'inverter da sostituire mediante il display. A seconda del tipo di apparecchio, rilevare e annotare il valore E-total o Total.

#### oppure

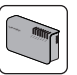

- Determinare il rendimento di energia con Sunny WebBox:
- Effettuare il login all'interfaccia utente.
- Selezionare Impianto > Apparecchi e poi l'inverter da sostituire.
- Selezionare la scheda Panoramica poi rilevare e annotare il valore visualizzato nella riga Energia totale.

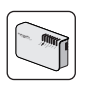

- Determinare il rendimento di energia con Sunny WebBox con Bluetooth:
  - Effettuare il login all'interfaccia utente.
  - Selezionare l'inverter da sostituire nella struttura ad albero dell'impianto.
  - Selezionare la scheda **Panoramica** poi rilevare e annotare il valore visualizzato nella riga **Rendimento totale**.

#### oppure

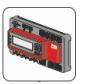

- Determinare il rendimento di energia con Cluster Controller:
  - Effettuare il login all'interfaccia utente.
  - Selezionare l'inverter da sostituire nella struttura ad albero dell'impianto.
  - Selezionare la scheda **Panoramica** poi rilevare e annotare il valore visualizzato nella riga **Rendimento totale**.

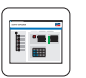

- Determinare il rendimento di energia con Sunny Explorer:
  - Effettuare il login all'interfaccia utente.
  - Selezionare l'inverter da sostituire nella struttura ad albero dell'impianto.
  - Selezionare la scheda Panoramica poi rilevare e annotare il valore visualizzato nella riga Totale.

 Inviare i dati nel buffer dell'apparecchio di comunicazione (Sunny WebBox, Sunny WebBox con Bluetooth o Cluster Controller) a Sunny Portal. A tale scopo attivare la trasmissione dei dati fra l'apparecchio di comunicazione e Sunny Portal. Ciò consente di evitare la perdita dei dati salvati nel buffer dell'apparecchio di comunicazione.

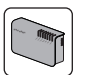

- Inviare i dati con Sunny WebBox a Sunny Portal:
  - Effettuare il login all'interfaccia utente.
  - Selezionare WebBox > Info e nella riga Ultimo upload portale selezionare [Caricare].

☑ Il valore Utilizzo buffer Sunny Portal è "0%".

#### oppure

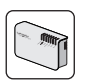

- Sunny WebBox con Bluetooth invia automaticamente i dati con l'intervallo di upload impostato (ogni 15 minuti, ogni ora, ogni giorno) a Sunny Portal. Sunny WebBox con Bluetooth invia i dati a Sunny Portal solo se si è sconnessi dall'interfaccia utente:
  - Effettuare il login all'interfaccia utente.
  - Selezionare Sunny WebBox con Bluetooth nella struttura ad albero dell'impianto e selezionare la scheda **Configurazioni.**
  - Selezionare il gruppo di parametri Sunny Portal e poi [Modifica].
  - Selezionare il gruppo **Impostazioni di base** e nell'elenco a discesa **Frequenza dell'upload** selezionare la voce **ogni 15 minuti**.
  - Selezionare [Salva]. Tenere presente che il salvataggio può durare alcuni minuti.
  - Sconnettersi dall'interfaccia utente.
  - Attendere 20 minuti. In questo modo si garantisce l'interruzione della trasmissione dei dati fra Sunny WebBox con Bluetooth e Sunny Portal.

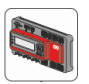

- Cluster Controller invia automaticamente i dati con l'intervallo di upload impostato (ogni 15 minuti, ogni ora, ogni giorno) a Sunny Portal:
  - Effettuare il login all'interfaccia utente.
  - Nella struttura ad albero selezionare Cluster Controller e poi la scheda **Configurazioni**.
  - Selezionare il gruppo di parametri Sunny Portal e poi [Modifica].
  - Selezionare il gruppo **Impostazioni di base** e nell'elenco a discesa Frequenza dell'upload selezionare la voce ogni 15 minuti.
  - Selezionare [Salva]. Tenere presente che il salvataggio può durare alcuni minuti.
  - Sconnettersi dall'interfaccia utente.
  - Attendere 20 minuti. In questo modo si garantisce l'interruzione della trasmissione dei dati fra Cluster Controller e Sunny Portal.
  - Verificare che l'upload su Sunny Portal abbia avuto esito positivo. A tale scopo selezionare Cluster Controller nella struttura ad albero dell'impianto e selezionare la scheda Configurazioni > Sunny Portal > Ultimo upload riuscito.
- Disattivare l'invio di dati fra l'apparecchio di comunicazione (Sunny WebBox, Sunny WebBox con Bluetooth o Cluster Controller) e Sunny Portal. In questo modo si garantisce che non vengano inviati dati a Sunny Portal che possano alterare il rendimento di energia del nuovo inverter.

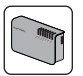

- Disattivare l'invio di dati mediante Sunny WebBox:
  - Selezionare WebBox > Configurazioni > Trasmissione dati.
  - Nel gruppo di parametri **Configurazioni Portal** selezionare l'opzione **no** nel campo **Utilizzare Sunny Portal**.
  - Selezionare [Salva]. Tenere presente che il salvataggio può durare alcuni minuti.

#### oppure

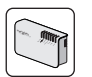

- Disattivare l'invio di dati mediante Sunny WebBox con Bluetooth:
  - Effettuare il login all'interfaccia utente.
  - Selezionare Sunny WebBox con *Bluetooth* nella struttura ad albero dell'impianto e selezionare la scheda **Configurazioni**.
  - Selezionare il gruppo di parametri Sunny Portal e poi [Modifica].
  - Nel gruppo Impostazioni di base selezionare la voce no nell'elenco a discesa Utilizzare Sunny Portal.
  - Selezionare [**Salva**]. Tenere presente che il salvataggio può durare alcuni minuti.

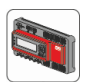

- Disattivare l'invio di dati mediante Cluster Controller:
  - Effettuare il login all'interfaccia utente.
  - Nella struttura ad albero selezionare Cluster Controller e il menu Configurazioni.
  - Selezionare il gruppo di parametri Sunny Portal e poi [Modifica].
  - Nel gruppo Impostazioni di base selezionare la voce no nell'elenco a discesa Utilizzare Sunny Portal.
  - Selezionare [Salva]. Tenere presente che il salvataggio può durare alcuni minuti.
- 4. Mettere fuori servizio l'inverter da sostituire (vedere le istruzioni per l'installazione dell'inverter).
- 5. Dopo avere montato il nuovo inverter con Bluetooth, impostare il NetlD dell'impianto sul nuovo inverter:

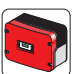

In caso di inverter con Bluetooth integrato, impostare il NetID dell'impianto sull'inverter.

#### oppure

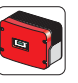

- Per un inverter equipaggiato in un secondo momento con SMA Bluetooth Piggy-Back, impostare il NetID dell'impianto in SMA Bluetooth Piggy-Back integrato.
- Mettere in servizio il nuovo inverter (vedere le istruzioni per l'installazione dell'inverter). 6.
- 7. Rilevare il nuovo inverter con il prodotto di comunicazione:

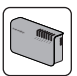

- Rilevare il nuovo inverter con Sunny WebBox:

- Selezionare Impianti > Rilevazione.
- Nel campo Numero totale di apparecchi da registrare immettere il numero di nuovi inverter collegati e selezionare [Avviare rilevazione].
- Al termine della rilevazione degli inverter collegati, selezionare [OK].

#### oppure

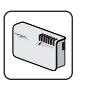

Sunny WebBox con Bluetooth rileva automaticamente il nuovo inverter. Il nuovo inverter viene contrassegnato con il simbolo di un lucchetto ( 🕋 ) nella struttura ad albero dell'impianto.

#### oppure

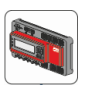

Cluster Controller rileva automaticamente il nuovo inverter. Il nuovo inverter viene contrassegnato con il simbolo di un lucchetto ( 🕋 ) nella struttura ad albero dell'impianto.

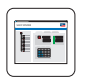

- Sunny Explorer rileva automaticamente il nuovo inverter. Il nuovo inverter viene contrassegnato con il simbolo di un lucchetto (
  ) nella struttura ad albero dell'impianto.
- 8. Per il nuovo inverter impostare le password impianto per i gruppi Utente e Installatore:

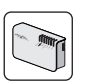

- Selezionare Sunny WebBox con Bluetooth nella struttura ad albero dell'impianto e selezionare la scheda **Configurazioni**.

Impostare le password impianto con Sunny WebBox con Bluetooth:

- Selezionare il gruppo di parametri Diritti utente e poi [Modifica].
- Nel gruppo Controllo di accesso immettere la password preimpostata del nuovo inverter per ciascun gruppo di utenti (password per Utente: 0000, password per Installatore: 1111) e selezionare [Confermare password].
- Selezionare [Salva]. Tenere presente che il salvataggio può durare alcuni minuti.
- Riavviare Sunny WebBox con Bluetooth tramite l'interfaccia utente.
- Nel gruppo Controllo di accesso immettere la password dell'impianto esistente per il rispettivo gruppo di utenti e selezionare [Confermare password]. In questo modo si applica la password dell'impianto esistente a tutti gli apparecchi.
- Selezionare [Salva]. Tenere presente che il salvataggio può durare alcuni minuti.
- Riavviare Sunny WebBox con Bluetooth tramite l'interfaccia utente.
- ☑ La password del nuovo inverter è stata adeguata alla password impianto. Il nuovo inverter viene visualizzato senza il simbolo del lucchetto.

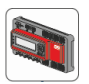

- Impostare le password impianto con Cluster Controller:
  - Nella struttura ad albero selezionare Cluster Controller e il menu **Configurazioni**.
  - Selezionare il gruppo di parametri Diritti utente e poi [Modifica].
  - Nel gruppo Controllo di accesso immettere la password preimpostata del nuovo inverter per ciascun gruppo di utenti (password per Utente: 0000, password per Installatore: 1111) e selezionare [Confermare password].
  - Selezionare [Salva]. Tenere presente che il salvataggio può durare alcuni minuti.
  - Riavviare Cluster Controller tramite l'interfaccia utente.
  - Nel gruppo Controllo di accesso immettere la password dell'impianto esistente per il rispettivo gruppo di utenti e selezionare [Confermare password]. In questo modo si applica la password dell'impianto esistente a tutti gli apparecchi.
  - Selezionare [Salva]. Tenere presente che il salvataggio può durare alcuni minuti.
  - La password del nuovo inverter è stata adeguata alla password impianto.
     Il nuovo inverter viene visualizzato senza il simbolo del lucchetto.

| premierant. | =   |
|-------------|-----|
| l           | •== |

- Impostare le password impianto con Sunny Explorer:
  - Creare un nuovo impianto ed effettuare il login con la password preimpostata del nuovo inverter.
  - Nella struttura ad albero dell'impianto selezionare il nuovo impianto e il nuovo inverter.
  - Selezionare la scheda **Configurazioni** e il gruppo di parametri **Diritti utente (tutti gli apparecchi)**.
  - Digitare la password impianto dell'impianto esistente per il rispettivo gruppo utente.
  - Selezionare [Salva]. Tenere presente che il salvataggio può durare alcuni minuti.
  - Richiamare l'interfaccia utente ed effettuare il login con la password dell'impianto esistente.
  - ☑ La password del nuovo inverter è stata adeguata alla password impianto. Il nuovo inverter viene visualizzato senza il simbolo del lucchetto.

9. Applicare al nuovo inverter il rendimento di energia dell'inverter da sostituire annotato precedentemente. A tale scopo adattare il parametro per il risparmio di energia:

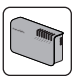

- Adattare il parametro con Sunny WebBox. Tenere presente che il parametro visualizzato dipende dal tipo di apparecchio dell'inverter:
  - Selezionare il parametro per il rendimento di energia del nuovo inverter.
     Selezionare il parametro con l'unità kWh nell'elenco dei parametri nella colonna Unità.
  - Nella colonna **Valore** immettere il rendimento di energia dell'inverter da sostituire annotato precedentemente.
  - Selezionare [Salva].

#### oppure

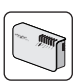

- Adattare il parametro con Sunny WebBox con Bluetooth:
  - Nella struttura ad albero dell'impianto selezionare il nuovo inverter e la scheda **Configurazioni.**
  - Selezionare il gruppo di parametri Lato CA e poi [Modifica].
  - Nel campo Imposta rendimento totale immettere il rendimento di energia dell'inverter da sostituire annotato precedentemente.
  - Selezionare [Salva]. Tenere presente che il salvataggio può durare alcuni minuti.

#### oppure

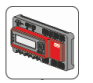

- Adattare il parametro con Cluster Controller:
  - Nella struttura ad albero dell'impianto selezionare il nuovo inverter e il menu Configuranzioni.
  - Selezionare il gruppo di parametri Lato CA e poi [Modifica].
  - Nel campo **Imposta rendimento totale** immettere il rendimento di energia dell'inverter da sostituire annotato precedentemente.
  - Selezionare [Salva]. Tenere presente che il salvataggio può durare alcuni minuti.

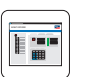

- Adattare il parametro con Sunny Explorer:
  - Nella struttura ad albero dell'impianto selezionare il nuovo inverter e la scheda **Configurazioni**.
  - Selezionare il gruppo di parametri Lato CA e poi [Modifica].
  - Nel campo Imposta rendimento totale immettere il rendimento di energia dell'inverter da sostituire annotato precedentemente.
  - Selezionare [Salva]. Tenere presente che il salvataggio può durare alcuni minuti.

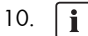

11.

## Cancellare il buffer di Sunny WebBox

I dati nel buffer non cancellati possono falsare i dati sul rendimento in modo significativo e irrimediabile in Sunny Portal. Cancellando il buffer si garantisce che nessun dato salvato temporaneamente nel buffer venga inviato a Sunny Portal.

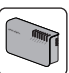

 Selezionare WebBox > Info e nella riga Utilizzo buffer Sunny Portal selezionare [Cancellare].

☑ Il valore Utilizzo buffer Sunny Portal è "0%".

## Eliminazione delle descrizioni apparecchi in Sunny WebBox

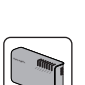

- In questo modo si garantisce che nell'interfaccia utente di Sunny WebBox non avvenga alcuna alterazione dei valori attuali e dei parametri.
  - Selezionare WebBox > Info e [Elimina descrizioni apparecchi].
     I Le descrizioni degli apparecchi in Sunny WebBox vengono cancellate e
    - registrate di nuovo automaticamente a un successivo riavvio di Sunny WebBox.
- L'invio di dati fra il prodotto di comunicazione (Sunny WebBox, Sunny WebBox con Bluetooth o Cluster Controller) e Sunny Portal viene riattivato. In questo modo si garantisce che non vengano trasmessi dati del nuovo inverter a Sunny Portal:

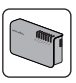

- Attivare l'invio di dati mediante Sunny WebBox:
  - Selezionare WebBox > Configurazioni > Trasmissione dati.
  - Nel gruppo di parametri **Configurazione Portal** selezionare l'opzione sì nel campo **Utilizzare Sunny Portal**.
  - Selezionare [Salva]. Tenere presente che il salvataggio può durare alcuni minuti.

#### oppure

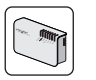

- Attivare l'invio di dati mediante Sunny WebBox con Bluetooth:
  - Selezionare Sunny WebBox con Bluetooth nella struttura ad albero dell'impianto e selezionare la scheda **Configurazioni**.
  - Selezionare il gruppo di parametri Sunny Portal e poi [Modifica].
  - Nel gruppo Impostazioni di base selezionare la voce sì nell'elenco a discesa Utilizzare Sunny Portal.
  - Selezionare [Salva]. Tenere presente che il salvataggio può durare alcuni minuti.

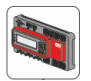

- Attivare l'invio di dati mediante Cluster Controller:
  - Nella struttura ad albero selezionare Cluster Controller e il menu **Configurazioni**.
  - Selezionare il gruppo di parametri Sunny Portal e poi [Modifica].
  - Nel gruppo Impostazioni di base selezionare la voce sì nell'elenco a discesa Utilizzare Sunny Portal.
  - Selezionare [Salva]. Tenere presente che il salvataggio può durare alcuni minuti.
- 13. Non appena l'apparecchio di comunicazione (Sunny WebBox, Sunny WebBox con Bluetooth o Cluster Controller) invia i dati del nuovo inverter a Sunny Portal, sostituire il nuovo inverter in Sunny Portal. Se l'apparecchio di comunicazione non invia alcun dato, viene visualizzato un rendimento di energia pari a 0 kWh:

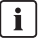

L'inverter può essere sostituito solo dopo l'invio di dati a Sunny Portal Prima di avviare l'assistente alla configurazione, attendere che l'apparecchio di comunicazione (Sunny WebBox, Sunny WebBox con Bluetooth o Cluster Controller) abbia inviato i dati del nuovo inverter a Sunny Portal.

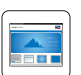

- Effettuare il login in Sunny Portal.
- Selezionare Nome dell'impianto > Monitoraggio dell'impianto.
- Selezionare [Configura ora apparecchio].
- Selezionare 2.
- Confermare i messaggi dell'assistente alla configurazione premendo ripetutamente il tasto INVIO.
- ☑ L'assistente alla configurazione viene chiuso e la sostituzione dell'inverter in Sunny Portal è terminata.
- 14. Impostare il nuovo inverter in tutti i prodotti di comunicazione dell'impianto.
  - ☑ Il rendimento di energia adattato del nuovo inverter viene visualizzato correttamente nell'inverter stesso e in tutti i prodotti di comunicazione dell'impianto.

# 2.2 Adattamento del rendimento di energia solo in Sunny Portal (sconsigliato)

Se il rendimento di energia del nuovo inverter viene adattato solo in Sunny Portal, esso viene visualizzato correttamente solo in Sunny Portal. Nel nuovo inverter e in tutti i prodotti di comunicazione dell'impianto il rendimento di energia viene visualizzato in modo errato.

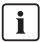

## Indicazione errata del rendimento di energia in Sunny Portal

Dopo avere adattato il rendimento di energia del nuovo inverter in Sunny Portal, è possibile adattare anche il rendimento di energia del nuovo inverter nell'apparecchio di comunicazione (Sunny WebBox, Sunny WebBox con *Bluetooth* o Cluster Controller). In questo modo il rendimento di energia del nuovo inverter viene visualizzato in modo errato in Sunny Portal.

- 1. Mettere fuori servizio l'inverter da sostituire.
- 2. Dopo avere montato il nuovo inverter con *Bluetooth*, impostare il NetlD dell'impianto sul nuovo inverter:

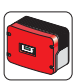

Per gli inverter con Bluetooth integrato, impostare il NetlD dell'impianto nell'inverter.

#### oppure

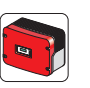

- Per gli inverter equipaggiati in un secondo momento con SMA Bluetooth Piggy-Back, impostare il NetID dell'impianto in SMA Bluetooth Piggy-Back integrato.
- 3. Mettere in servizio il nuovo inverter.
- 4. Rilevare il nuovo inverter con Sunny WebBox o Sunny WebBox con Bluetooth:

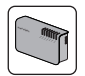

- Rilevare il nuovo inverter con Sunny WebBox:
  - Effettuare il login all'interfaccia utente.
  - Selezionare Impianto > Rilevazione.
  - Nel campo Numero totale di apparecchi da registrare immettere il numero degli inverter collegati e selezionare [Avviare rilevazione].
  - Al termine della rilevazione degli inverter collegati, selezionare [OK].

#### oppure

•

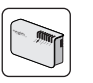

Sunny WebBox con Bluetooth rileva automaticamente il nuovo inverter. Il nuovo inverter viene contrassegnato con il simbolo di un lucchetto (
) nella struttura ad albero dell'impianto.

#### oppure

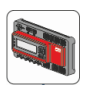

5. Per i nuovi inverter impostare le password impianto per i gruppi **Utente** e **Installatore**:

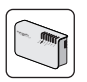

- Impostare le password impianto con Sunny WebBox con Bluetooth:
  - Effettuare il login all'interfaccia utente.
  - Selezionare Sunny WebBox con *Bluetooth* nella struttura ad albero dell'impianto e selezionare la scheda **Configurazioni**.
  - Selezionare il gruppo di parametri Diritti utente e poi [Modifica].
  - Nel gruppo Controllo di accesso immettere la password preimpostata del nuovo inverter per il rispettivo gruppo di utenti e selezionare [Confermare password].
  - Selezionare [**Salva**]. Tenere presente che il salvataggio può durare alcuni minuti.
  - Riavviare Sunny WebBox con Bluetooth tramite l'interfaccia utente.
  - Nel gruppo Controllo di accesso immettere la password dell'impianto esistente per il rispettivo gruppo di utenti e selezionare [Confermare password]. In questo modo si applica la password dell'impianto esistente a tutti gli apparecchi.
  - Selezionare [Salva]. Tenere presente che il salvataggio può durare alcuni minuti.
  - Riavviare Sunny WebBox con Bluetooth tramite l'interfaccia utente.
  - ☑ La password del nuovo inverter è stata adeguata alla password impianto. Il nuovo inverter viene visualizzato senza il simbolo del lucchetto.

#### oppure

15

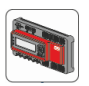

- Impostare le password impianto con Cluster Controller:
  - Nella struttura ad albero selezionare Cluster Controller e poi la scheda **Configurazioni**.
  - Selezionare il gruppo di parametri Diritti utente e poi [Modifica].
  - Nel gruppo Controllo di accesso immettere la password preimpostata del nuovo inverter per ciascun gruppo di utenti (password per Utente: 0000, password per Installatore: 1111) e selezionare [Confermare password].
  - Selezionare [**Salva**]. Tenere presente che il salvataggio può durare alcuni minuti.
  - Riavviare Cluster Controller tramite l'interfaccia utente.
  - Nel gruppo Controllo di accesso immettere la password dell'impianto esistente per il rispettivo gruppo di utenti e selezionare [Confermare password]. In questo modo si applica la password dell'impianto esistente a tutti gli apparecchi.
  - Selezionare [**Salva**]. Tenere presente che il salvataggio può durare alcuni minuti.
  - Riavviare Cluster Controller tramite l'interfaccia utente.
  - ☑ La password del nuovo inverter è stata adeguata alla password impianto. Il nuovo inverter viene visualizzato senza il simbolo del lucchetto.
- 6. Non appena l'apparecchio di comunicazione (Sunny WebBox, Sunny WebBox con Bluetooth o Cluster Controller) invia i dati del nuovo inverter a Sunny Portal, configurare il nuovo inverter in Sunny Portal. A tale scopo attivare la trasmissione dei dati fra l'apparecchio di comunicazione e Sunny Portal. Se l'apparecchio di comunicazione non invia alcun dato, viene visualizzato un rendimento di energia pari a 0 kWh:

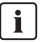

## L'inverter può essere sostituito solo dopo l'invio di dati a Sunny Portal

Prima di avviare l'assistente alla configurazione, attendere che l'apparecchio di comunicazione (Sunny WebBox, Sunny WebBox con *Bluetooth* o Cluster Controller) abbia inviato i dati del nuovo inverter a Sunny Portal.

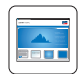

- Effettuare il login in Sunny Portal.
- Selezionare Nome dell'impianto > Monitoraggio dell'impianto.
- Selezionare [Configura ora apparecchio].
- Selezionare 🔁.
- Confermare i messaggi dell'assistente alla configurazione premendo ripetutamente il tasto INVIO.
- ☑ Il rendimento di energia del nuovo inverter viene visualizzato correttamente in Sunny Portal.

16

## 3 Contatto

In caso di problemi tecnici con i nostri prodotti si prega di rivolgersi al Servizio di assistenza tecnica SMA. Per poter fornire un aiuto mirato, necessitiamo dei seguenti dati:

- Inverter da sostituire e inverter nuovo
  - Tipo di inverter
  - Tipo e numero dei moduli FV collegati
  - Tipo di comunicazione
  - Codice anomalia o dell'inverter
  - Messaggio sul display dell'inverter
- Sunny WebBox
  - Sistema operativo del computer
  - Nome e versione del browser Internet
  - Numero di serie, versione hardware e versione firmware di Sunny WebBox
  - Tipo di interfaccia di comunicazione tra Sunny WebBox e gli inverter
  - Tipo e numero di serie degli inverter collegati all'impianto
- Sunny WebBox con Bluetooth
  - Sistema operativo del computer
  - Nome e versione del browser Internet
  - Numero di serie, versione hardware e versione firmware di Sunny WebBox con Bluetooth
  - Tipo di interfaccia di comunicazione tra Sunny WebBox con Bluetooth e gli inverter
  - Tipo e numero di serie degli inverter collegati all'impianto
- Cluster Controller
  - Sistema operativo del computer
  - Nome e versione del browser Internet
  - Numero di serie, versione hardware e versione firmware di Cluster Controller
  - Tipo di interfaccia di comunicazione tra Cluster Controller e gli inverter
  - Dati di configurazione della rete Speedwire
  - Tipo e numero di serie degli inverter collegati all'impianto
  - Tipo, numero di serie e versione firmware del modulo dati Speedwire/Webconnect

- Sunny Portal
  - Nome impianto, codice di identificazione impianto oppure indirizzo e-mail
  - Tipo di apparecchio di comunicazione (Sunny WebBox o Sunny WebBox con Bluetooth) e numero di serie
  - Modo di trasmissione dei dati (rete, analogico, ISDN, GSM)
  - Se esiste la possibilità di accesso all'apparecchio di comunicazione (Sunny WebBox), inserire il numero da chiamare
- Sunny Explorer
  - Versione software di Sunny Explorer
  - File di report di Sunny Explorer

SMA Italia S.r.l. Milano Business Park Edificio B2 Via dei Missaglia 97 20142 Milano Tel. +39 02 8934 7200 Fax +39 02 8934 7201 Service@SMA-Italia.com www.SMA-Italia.com